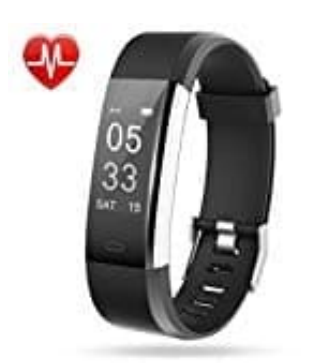

## Lintelek ID115 Plus HR Fitness Armband

## Sprache einstellen

1. Öffne die App.

Tippe unten im Menü auf den Reiter Gerät.

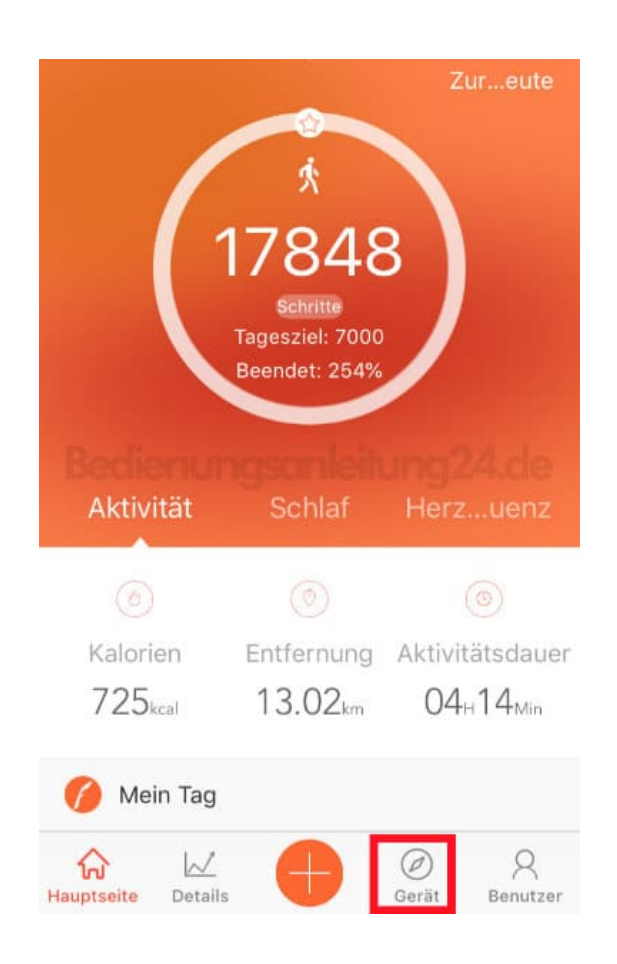

2. Wähle bei Gerät den Menüpunkt Mehr.

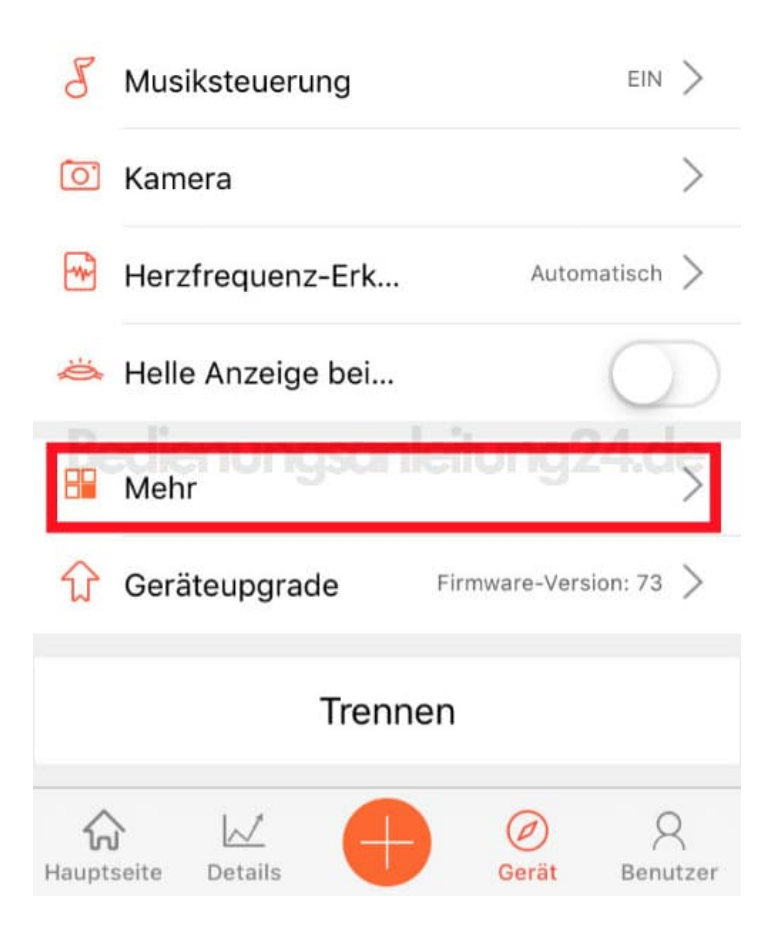

3. Hier findest du jetzt den Menüpunkt Sprache einstellen.

Wenn eine Sprache eingestellt ist, die du nicht verstehst, suche nach dem Erdkugel-Symbol und wähle dieses aus.

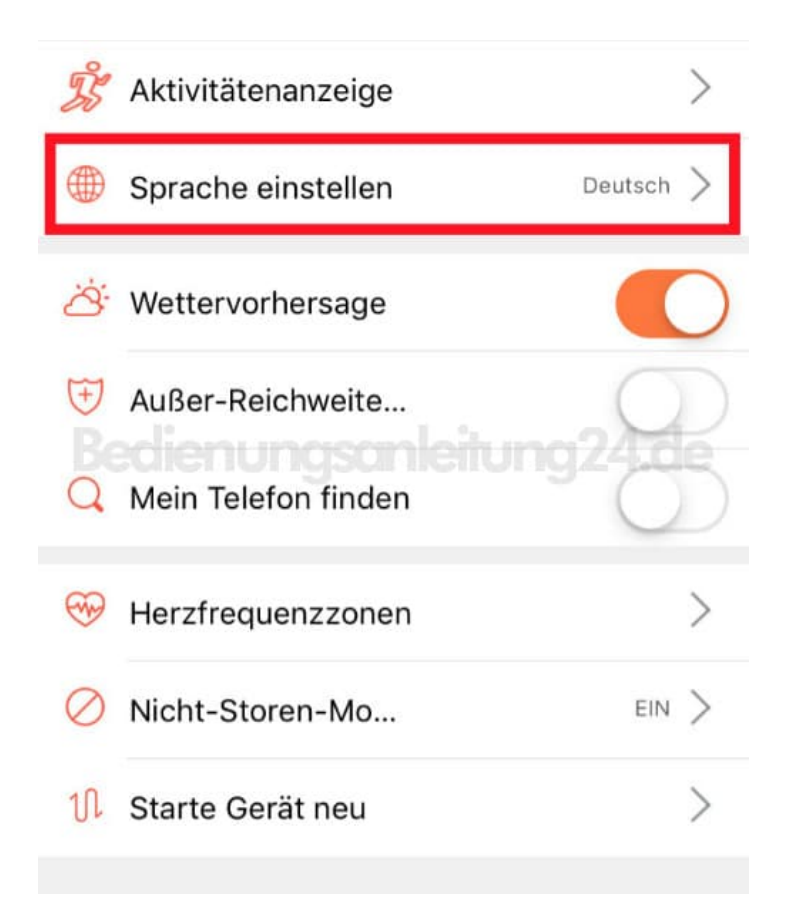

4. Wähle nun deine gewünschte Sprache. In diesem Beispiel ist es Deutsch.

Tippe anschließend oben rechts auf den Speicher-Haken. Die Einstellungen werden übernommen. Warte, bis die Synchronisation abgeschlossen ist.

| < Sprache einstellen 🔗   |  |
|--------------------------|--|
| Dem System folgen        |  |
| 简体中文                     |  |
| English                  |  |
| Bedienungsanleitung24.de |  |
| Deutsch 🗸                |  |
| lingua italiana          |  |
| Français                 |  |
| Español                  |  |